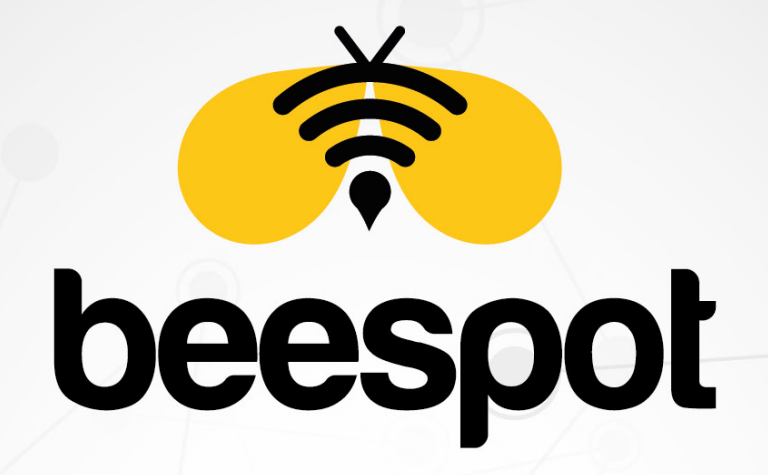

# KIMLIK DOĞRULAMALI INTERNET HIZMETI

5651 YASAL LOGLAMA KURULUM KILAVUZU

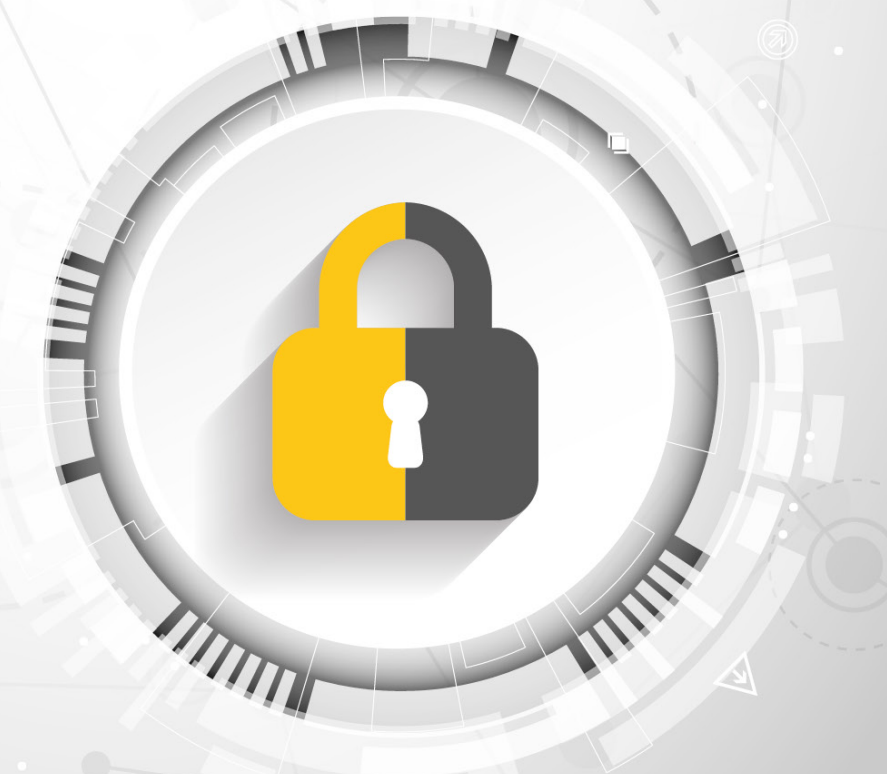

www.beespot.com.tr

# İÇİNDEKİLER

| 1 - GIRIŞ                       |     |
|---------------------------------|-----|
| 1.1 - firewall Cihazına Erişim  | . 3 |
| 2 - 5651 YASAL LOGLAMA KURULUMU |     |
| 2.1 - Remote Server Ayarı       | . 3 |

### 5651 YASAL LOGLAMA İÇİN ÖN BİLGİLENDİRME

Yasal loglama sağlanılması için öncelikle kurulum yapılan işletme/Firmanın **STATİK IP** adresi olması zorunludur. Eğer Bir Statik Ip adresiniz yok ise, internet hizmeti aldığınız firma ile görüşünüz.

YXEI

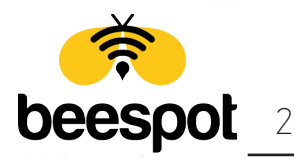

ini-

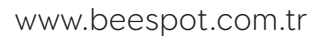

## 1 - GİRİŞ

### 1.1 - Zyxel Firewall Yönetim Paneline Erişim

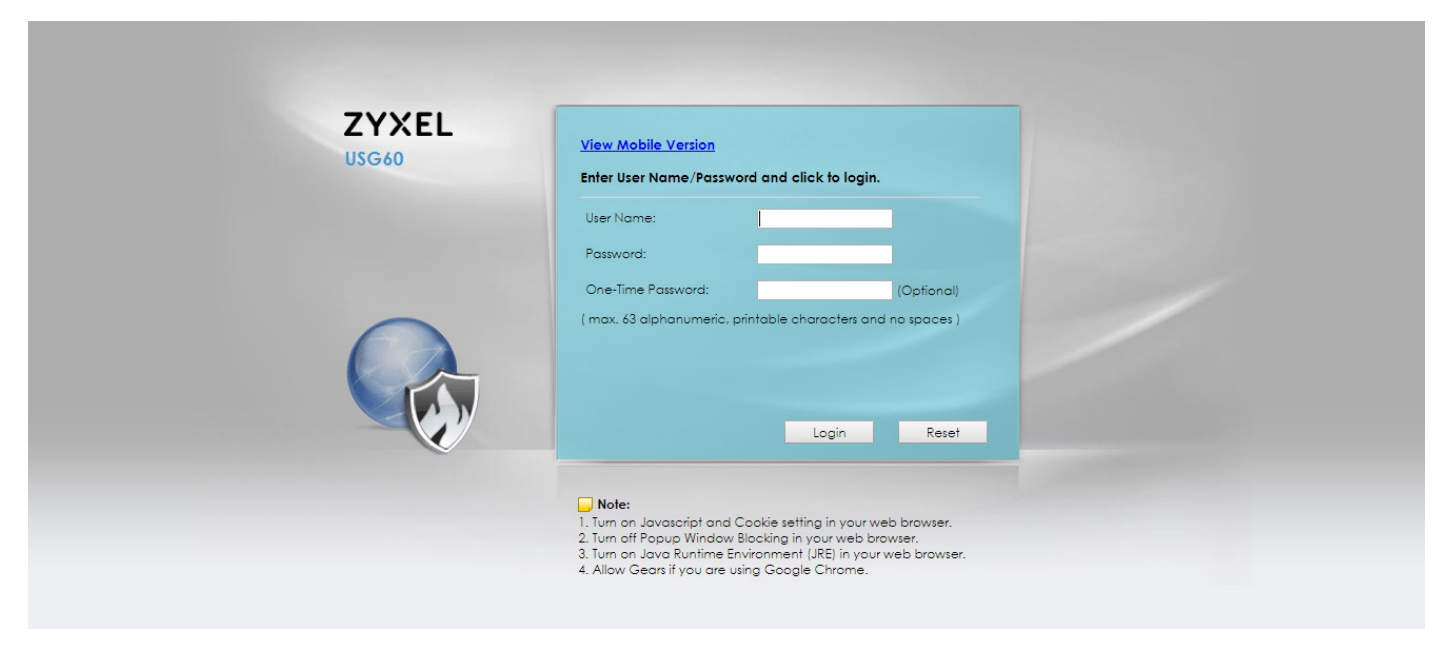

Kuruluma başlamak için öncelikle cihazımıza giriş yapıyoruz.

# 2 - 5651 YASAL LOGLAMA TANIMLAMA

#### 2.1 - Remote Server Ayarı

| CONFIGURATION                                                                                                    | Log | Settings          |                       |             |                                                                                                    |  |
|----------------------------------------------------------------------------------------------------|-----|-------------------|-----------------------|-------------|----------------------------------------------------------------------------------------------------|--|
| TV Quick Setup                                                                                                    | Log | Settings          |                       |             |                                                                                                    |  |
| Network                                                                                                    |     |                   |                       |             |                                                                                                    |  |
| <ul> <li>Internace</li> <li>Routing</li> <li>Zone</li> <li>DDNS</li> <li>DDNS</li> <li>NAT</li> <li>HTIP Redirect</li> <li>ALG</li> <li>IPMAC Binding</li> <li>ONS Inbound LB</li> <li>Auth. Policy</li> <li>Freewall</li> <li>VPN</li> <li>App Patrici</li> <li>BVMM</li> <li>AnthX</li> <li>Object</li> <li>System</li> <li>Log &amp; Report</li> <li>Email Daty Report</li> <li>Email Daty Report</li> </ul> | #   | Status            | Name                  | Log Format  | Summary                                                                                                    |  |
|                                                                                                    | 1   | 8                 | System Log            | Internal    | E-mail Sener 1<br>Mail Sener:<br>Mail Sulject:<br>Send From:<br>Send Jog to:<br>Send Jog to:<br>Send Jog to: |  |
|                                                                                                    | 2   | Q                 | System Log            | Internal    | E-mail Sener 2<br>Mail Sener:<br>Mail Subject:<br>Send From:<br>Send Jog to:<br>Send Jog to:<br>Send Jog to: |  |
|                                                                                                    | 3   | P                 | USB Storage           | Internal    | USB Status: none                                                                                             |  |
|                                                                                                    | 4   | * 🔿               | Remote Server 1       | VRPT/Syslog | Server Address: 188.132.173.139<br>Log Facility: Local 1                                                     |  |
|                                                                                                    | 5   | 6                 | Remote Server 2       | VRPT/Syslog | Server Address:<br>Log Facility: Local 1                                                                     |  |
|                                                                                                    | 6   | 9                 | Remote Server 3       | VRPT/Syslog | Server Address:<br>Log Facility: Local 1                                                                     |  |
|                                                                                                    | 7   | 9                 | Remote Server 4       | VRPT/Syslog | Server Address:<br>Log Facility: Local 1                                                                     |  |
|                                                                                                    | - F | 🖣 🖣 🕴 Page 🔟 of 1 | L 🕨 🕅 Show 50 🗸 items |             | Displaying 1 - 7 of                                                                                          |  |
|                                                                                                    |     |                   |                       |             |                                                                                                    |  |

Cihazımıza giriş yaptıkdan sonra açılan sayfa üzerinden "Configuration > Log & Report > Log Settings" sayfasına gelerek Remote Server 1'e tıklayarak Edit Diyoruz.

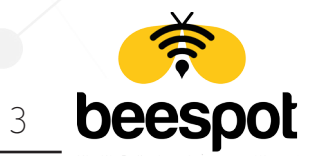

|                  | Log Settings for Remote Server                                                                                                    |  |
|------------------|----------------------------------------------------------------------------------------------------|--|
| System Log       | Active         Log Format:       VRPT/Syslog v         Server Address:       (Server Name or IP Address)         Log Facility:       Local 1 v |  |
| USB Storage      |                                                                                                    |  |
| Remote Server 1  | Active Log                                                                                                    |  |
| Remote Server 2  | Selection - Selection                                                                                                    |  |
| Remote Server 3  | * Log Category 🛞 ⊘ 🥥                                                                                                    |  |
|                  | 1 Account                                                                                                    |  |
| Remote Server 4  | 2 ADP 💿 🔿 🖉                                                                                                    |  |
| of 1 & M Show 50 | 3 Anti-Spam O O                                                                                                    |  |
|                  | 4 Anti-Virus O O                                                                                                    |  |
|                  | 5 Application Patrol                                                                                                    |  |
|                  | 6 Auth. Policy                                                                                                    |  |
|                  | 7 Blocked web sites                                                                                                    |  |
|                  |                                                                                                    |  |
|                  |                                                                                                    |  |
|                  |                                                                                                    |  |
|                  | OK Cancel                                                                                                    |  |

<u>ZYXEL</u>

Açılan sayfa üzerinde aşağıdaki ayarları uygulayıp **OK** tuşuna basıyoruz. Kurulumumuz tamamlanmıştır.

YAPILACAK OLAN İŞLEMLER

| Active         | : SEÇİLİ          |
|----------------|-------------------|
| Log Format     | : VRPT/Syslog     |
| Server Address | : 188.132.173.139 |

Active Log Tablosu Seçilecek Olan Başlıklar;

- -Account
- -DHCP
- -Traffic Log
- -User
- -Web Authentication

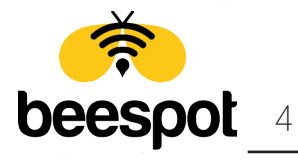

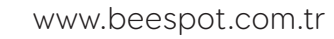